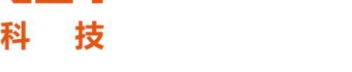

## 安网路由模式的设置

此处,我们使用两个路由器做路由模式设置上网,如下是测试网络结构图:

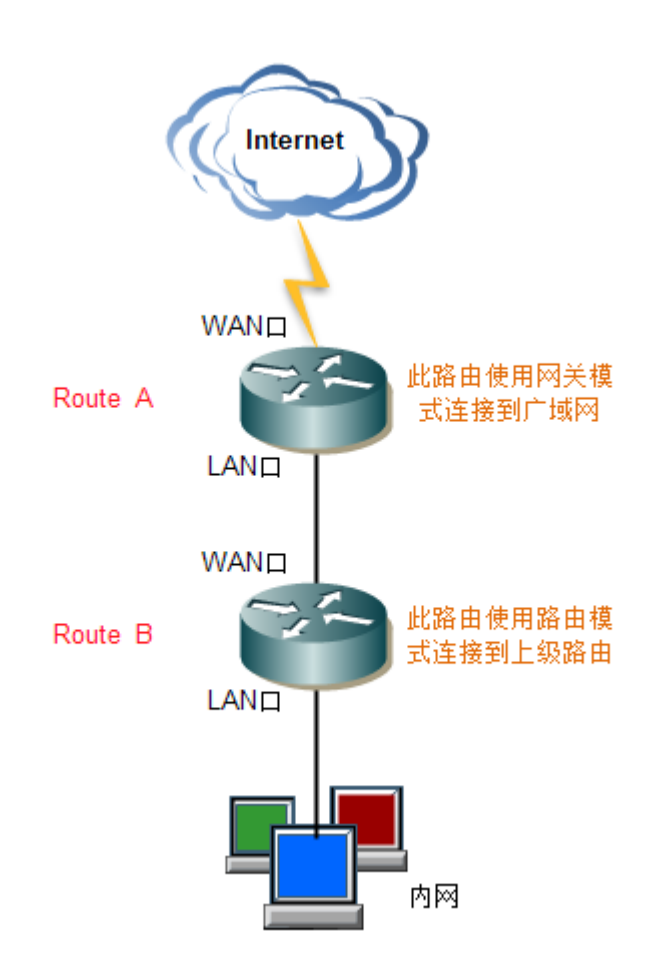

首先,二级路由 Router B 的 WAN 口使用静态 IP。然后到一级路由 Router A 的高级管理—>静态路由—>静态路由表中添加一条静态路由。

此处测试,一级路由 Route A 的 LAN 口的 IP 地址是 192.168.1.1/24,二级路由 Route B 的 WAN 口静态 IP 是 192.168.1.254/24。二级路由 Route B 的 LAN 口 IP 地址是 192.168.10.1/24。在一级路由器 Route A 中添加的静态路由表规则如下图所示:

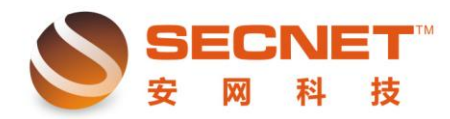

安网科技技术部

| - 静态路由表    | 系統路由表<br>Rot  | ute A         |
|------------|---------------|---------------|
| <b>描述:</b> | 去往10段路由       |               |
| 目的地址:      | 192.168.10.0  |               |
| 子网掩码:      | 255.255.255.0 |               |
| 网关:        | 192.168.1.254 |               |
| Metric:    | 1 (默认:0)      |               |
| 网络接口:      | LAN<br>口名称)   | (默认: LAN(代表局) |
| 添加         | 修改 取消         |               |

这条规则:目的地址是二级路由 Route B 的内网网段,网关是二级路由 Route B 的 WAN 口 IP 地址。(是做路由模式对应 WAN 口的 IP 地址)网络接口一定要填"LAN"。

然后在二级路由 Route B 中,要做路由模式的 WAN 口设置中,把工作模式改成路由模式即可,如下图所示:

| 广域网1                         | 广域网2 📃 广域网3         |  |
|------------------------------|---------------------|--|
| 连接类型 :                       | 静态IP地址(Static) ▼    |  |
| IP地址 :                       | 192 . 168 . 1 . 254 |  |
| 子网掩码 :                       | 255 . 255 . 255 . 0 |  |
| 默认网关 :                       | 192 . 168 . 1 . 1   |  |
| 🔲 使用以下的DNS 服务器IP地址 : Route B |                     |  |
| MTU设置 :                      | 默认参数 ▼ 1500         |  |
| 工作模式:                        | 路由模式 ▾ (默认:网关模式。网关  |  |
| 参与DNS缓存的值 : 0 (数值越大,优先作为解析接口 |                     |  |
| 防御电信封锁 :                     | 不启用 ▼               |  |

设置完成!